## 操作例1: 選別レンジで測定対象を限 定する (カウントサイズ)

"Count/Size" (カウント/サイズ) で粒子を自動測定す るとき、"Count/Size" (カウント/サイズ) ダイアログ の "Measure" (測定) メニューにある "Select Measurements" (測定項目) を実行し、<u>"Filter</u> <u>Ranges" (選別レンジ)</u>を設定すると、測定値の範囲 を限定することにより、測定したくない粒子を測定 結果から自動的に除外できます。

次の操作例では、面積が一定の値に達しない、小さ い粒子を除外します。

1. 画像を開き、"Measure" (測定) メニューの "Count/Size" (カウント/サイズ) を実行します。

"Measure Objects" (オブジェクトを測定) オプショ ンと "Apply Filter Ranges" (選別レンジを適用) オ プションが選択されていることを確認します。

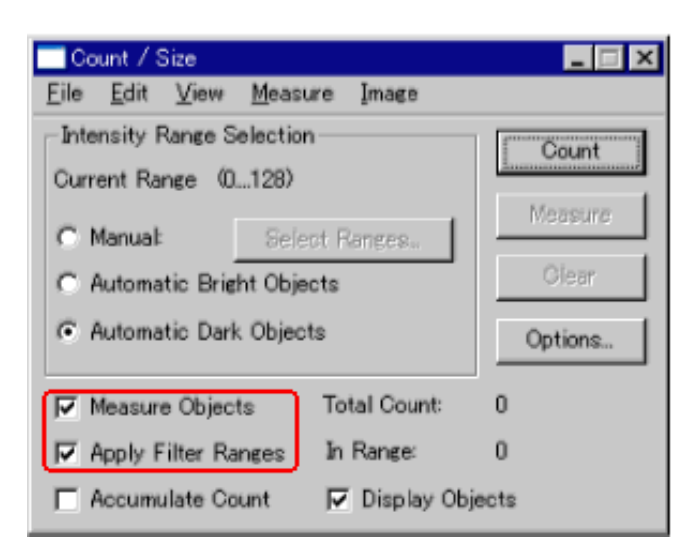

 必要に応じて "Manual" (自動抽出) と "Select Ranges" (レンジを選択) [または "Select Colors" (色 を選択)] をクリックし、画像を2値化して画像内の 粒子を選択し、"Count" (カウント) ボタンをクリッ クして粒子の自動測定を実行します。

この例では、画像内の不要な小さい粒子 (ゴミなど) が一緒に測定されています。

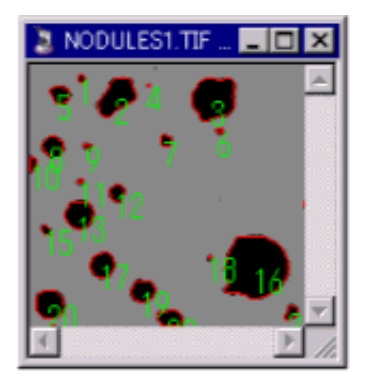

最初のカウント結果: 不要な小さい粒子も カウントされています

測定結果から除外したい粒子の測定値を調べます。除外したい粒子をダブルクリックすると、
"Object Attributes" (オブジェクトの属性) ウィンドウを開き、測定値を調べます。

| 不要な粒子をダブルクリック   | 🔲 Object A | Attributes | ×    |
|-----------------|------------|------------|------|
| して、測定値を調べます     | Object #   | 7          | -    |
| NODULESI, TIF . | Range #    | 1          | \$   |
| S 🖉 🖉 👘         | Area       | 3          | 5    |
|                 |            |            |      |
| <b>12</b>       | I          |            |      |
| <u></u>         |            |            |      |
|                 | F Hide     | [          | ÖK ) |

ここでは例として、面積が「50」未満の粒子をゴミ として除外することにします。

4. "Count/Size" (カウント/サイズ) ダイアログの "Measure" (測定) メニューにある "Select Measurements" (測定項目) を実行して "Select Measurements" (測定項目) ダイアログを開き、最 初に "Filter Ranges" (選別レンジ) 欄で "Area" (面 積) をクリックして反転表示させてから、その真下 にある "Start" (最小) 欄に「50」と入力します。

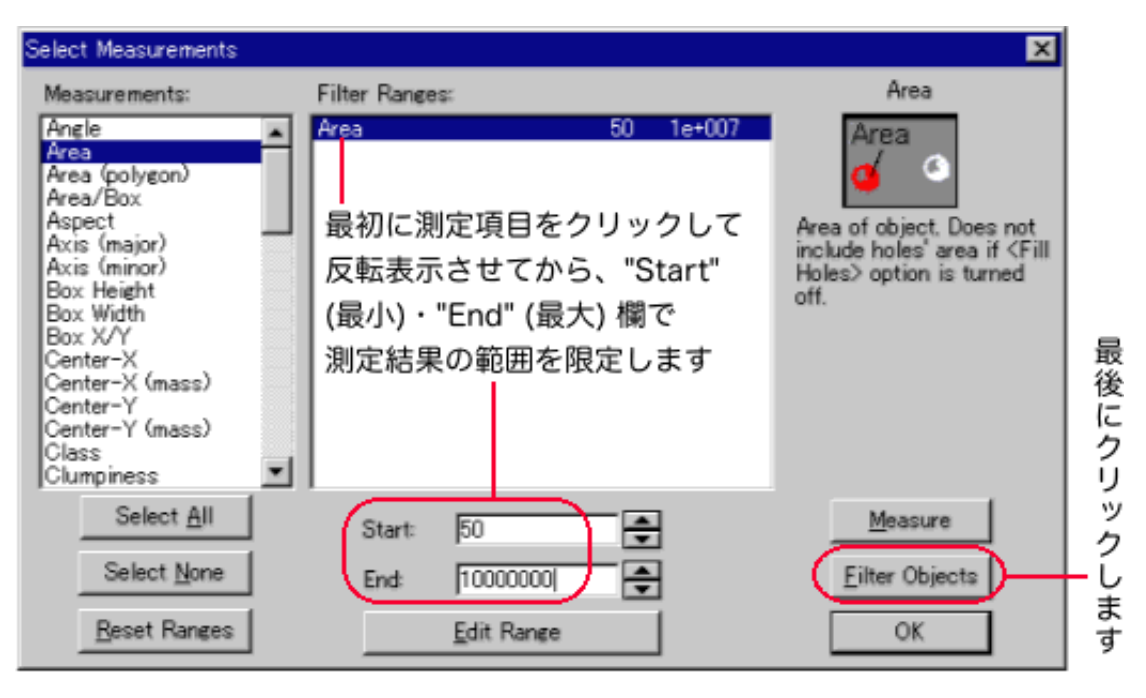

注記: "Start" (最小)・"End" (最大) 欄には、測定単 位を気にせずに、手順 3.の "Object Attributes" (オ ブジェクトの属性) ウィンドウに表示される測定値 を、そのまま入力できます (画像に<u>較正</u>が適用さ れているときは、較正単位に基づく値を、較正が 適用されていないときは、ピクセル単位の値を、 そのまま入力できます)。

 "Filter Objects" (オブジェクト選別) ボタンをク リックします [または "OK" ボタンをクリックして "Count/Size" (カウント/サイズ) ダイアログに戻 り、"Count" (カウント) ボタンをクリックします]。 これで、不要な粒子 (面積が「50」未満の粒子) が測 定結果から除外されました。

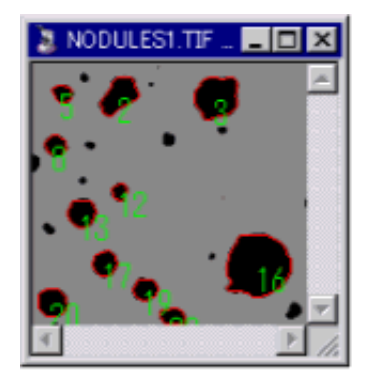

選別レンジ適用後: 不要な小さい粒子 (ここの例では面積が 「50」未満の粒子) は 除外されました

## 注記:

- 選別レンジは、複数の測定項目について一度に適用できます。このため、測定値を利用して「絞り込み検索」のような処理を行ない、複数の条件に合致するオブジェクトのみを抽出して測定することができます(例えば、「面積:50ミクロン~100ミクロン、平均濃度:0.8~1.5、半径比:1~1.2のみのオブジェクトを測定」というような条件を設定できます)。
- 上の 4. の手順で "Start" (最小)・"End" (最大) 欄 に数値を入力する代わりに、<u>"Edit Range" (レン</u> ジ設定) ボタンで測定値の分布をグラフで見なが ら最小値・最大値を設定することもできます。